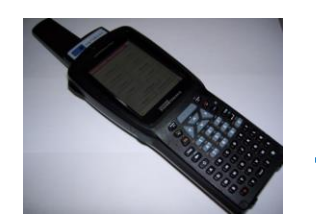

## Transfert des transactions du PSION vers BerGère

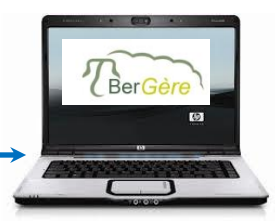

Étape 1 (au PSION) Créer les fichiers de données sur le PSION

- a) Bouton « Données »
- b) « Exporter nouv. transactions »

B)

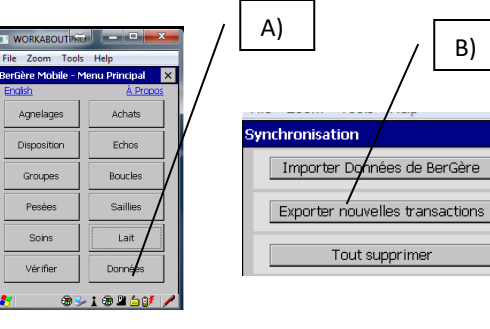

c) Sélectionner les transactions à exporter et faites « OK »

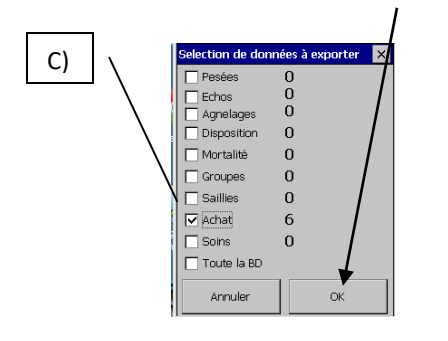

- Étape 2 (au PC) Transférer les fichiers à l'aide de SynchroBergère
  - a) Lancer Synchrobergère b) Brancher la base au PC c) Placer le PSION alllumé sur la base

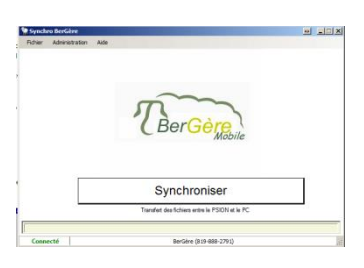

d - Cliquer sur « synchroniser » pour transférer les fichiers

dans BerGère

Inscrire les données

Étape 3 (au PC)

- A Accédez au menu par le bouton
  - « Outils de saisie »

| es Génovis Imprimer ATQ/Boucles       | Rapports de rendement Phote | opériode Production laitière Aide et gestion                                                           |
|---------------------------------------|-----------------------------|----------------------------------------------------------------------------------------------------|
| Lister ATQ Grouper                    | 7 Dépannage Out             | ils de saisie 2012-12-14                                                                               |
| Sexe Néle Âge<br>F 2005-02-25 7,8 ans | Pesée 🚯<br>2,6 Kg           | Vous consultez présentement la fi<br>trouvées. Les moyennes la sélecti<br>sont: Age: 3,6 ans et Poids: |
| À la naissance, né:                   | 2012-04-09                  | La boucle ATQ est: Activée                                                                             |
| Parc / Groupe 2                       | Descendant(s)               | Fiches à consulter Toutes Par race                                                                     |

B – Sélectionner le type de transaction

à importer (ex achats)

B)

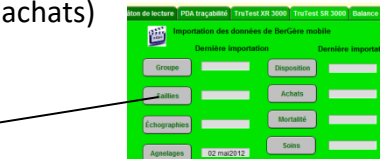

A)

C – Confirmer ou inscrire les données Importées du PSION dans BerGère

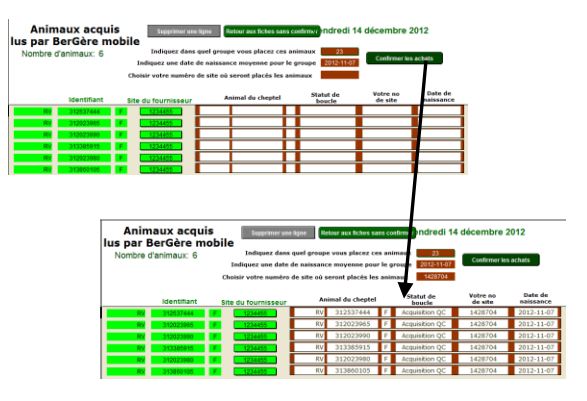

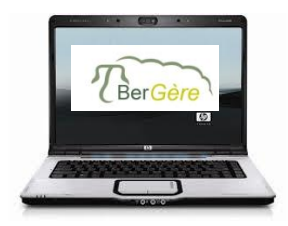

## Transfert des données de BerGère vers le PSION

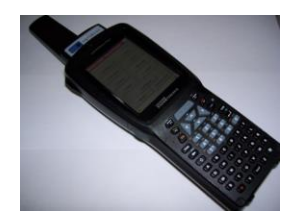

## Assurez-vous qu'aucune transaction n'est encore présente sur le PSION avant de procéder

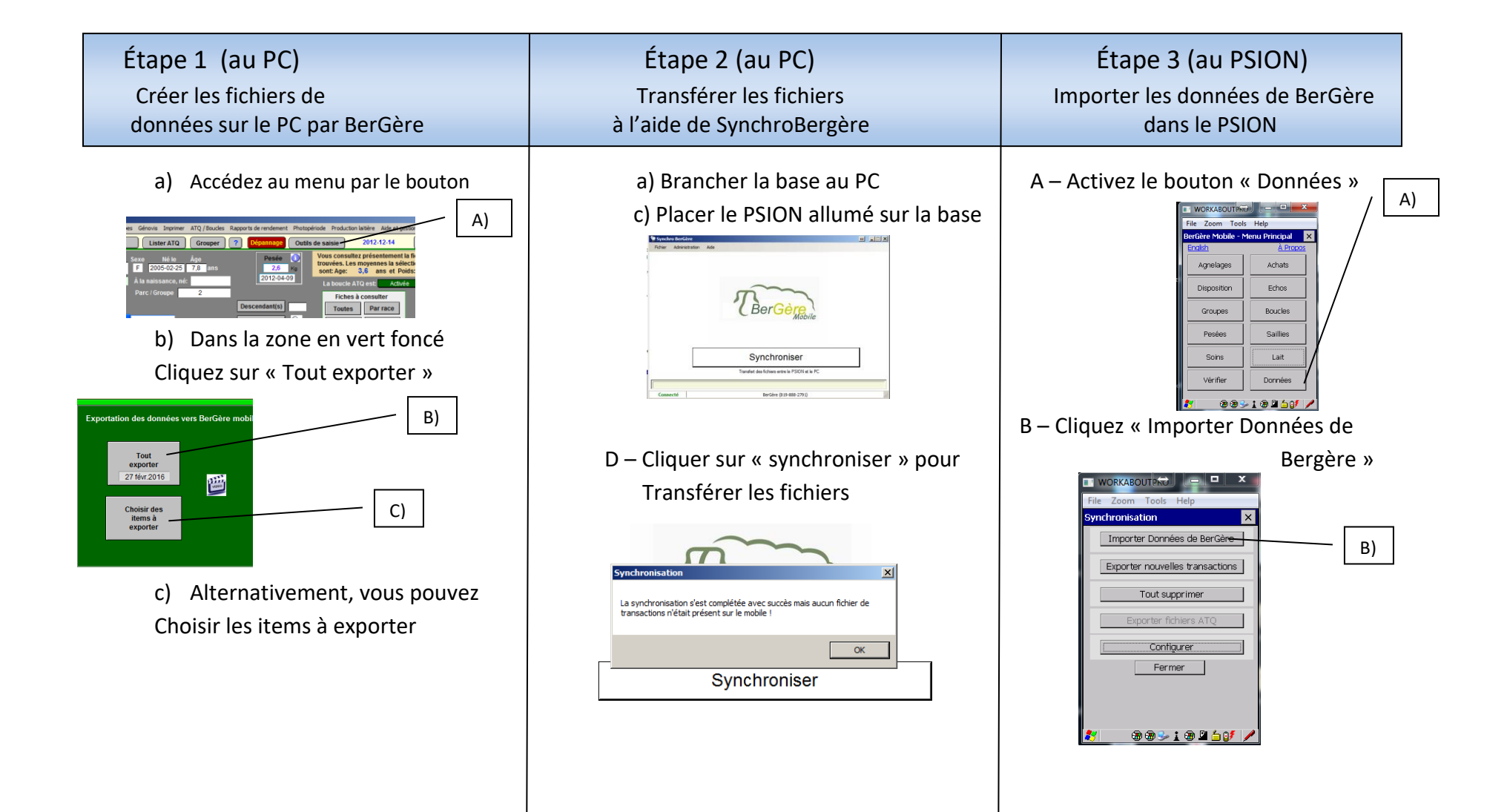